# メーリングリスト管理者 操作手順書

第 1.0 版 2024/9/11

明治大学 情報基盤本部

## 目次

| 1. | 基本   | 操作                      | . 3 |
|----|------|-------------------------|-----|
|    | 1.1. | 管理システムへのログイン(初回のみメール認証) | . 3 |
|    | 1.2. | リストの個別管理画面の表示           | . 6 |
| 2. | メー   | ・リングリストの管理              | . 7 |
|    | 2.1. | 会員一覧の表示                 | . 7 |
|    | 2.2. | 会員の登録                   | . 8 |
|    | 2.3. | 会員の退会(選択式)              | 10  |
|    | 2.4. | 会員の退会(一括削除)             | 11  |
|    | 2.5. | 会員の退会(全削除)              | 11  |
|    | 2.6. | 会員の操作(配送の停止・再開)         | 13  |
|    | 2.7. | 配送が保留になったメールの処理(一括)     | 15  |
|    | 2.8. | 配送が保留になったメールの処理(1件づつ)   | 17  |
|    | 2.9. | 自動バウンス処理の設定変更           | 18  |
| 3. | その   | )他の操作                   | 20  |
|    | 3.1. | パスワードの変更                | 20  |
|    | 3.2. | 迷惑メールフィルタの設定            | 20  |
|    | 3.3. | メーリングリスト管理者の追加          | 21  |
|    | 3.4. | メーリングリスト管理者の削除          | 22  |

【注意】

本手順書に記載されている作業は、<u>明治大学学内のネットワークに接続した端末から行って</u> ください。

学外ネットワークから確認する場合は、あらかじめ明治大学へ VPN 接続(詳細は https://www.meiji.ac.jp/mind/ssl-vpn/ を参照)を行ってください。

#### 1. 基本操作

メーリングリスト管理者が初めてメーリングリストの管理サイトにログインする際には、メールアドレ スの認証作業が必要となります。これは、メーリングリスト管理者宛てに自動送信される確認メールに対 して、返信することで認証完了となり、メーリングリストの管理作業が可能となる仕組みです。1.1の手順 で行ってください。

なお、メーリングリストを申請した際に、管理者として ① …@cs.meiji.ac.jp や …@ml.meiji.ac.jp な ど MeijiMail/StaffMail 以外のメールアドレス ② busho@mics.meiji.ac.jp など StaffMail の部署グループ ID ③ …@gmail.com、…@yahoo.co.jp など明治大学以外で提供されているメールアドレス以外のメール アドレスを登録した方は、登録作業の手順が異なります。 該当する方は、「メーリングリストサーバの更 新について (ML 管理者向け情報) (https://www.meiji.ac.jp/isc/ml/admin-announce.html)」をご覧くだ さい。

1.1. 管理システムへのログイン(初回のみメール認証)

メーリングリスト管理システム(<u>https://webml.meiji.ac.jp/mailman3/</u>)をWebブラウザで開きます。

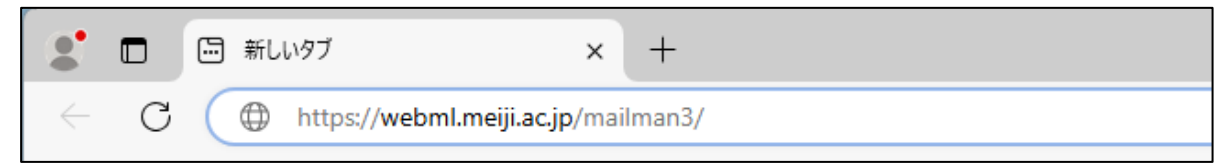

(2) 画面右上の[ログイン]をクリックしてください。

| Postorius 🖬 メーリングリスト 🗩 アーカイブ | ● コログイン ● 登録 |
|------------------------------|--------------|
| メーリングリスト                     |              |
| 現在メーリングリストは存在しません。           |              |

(3) メーリングリストを申請した際に、申請書に記入した管理者のメールアドレス(Meiji Mail 又は Staff Mail) を入力します。パスワードは Meiji Mail 又は Staff Mail と共通です<sup>1</sup>。入力後、[ログイン]ボタンをクリックしてください。

| 明治大学メーリング                                       | 'リストサービス                                                        | ♥ リストを管理 | ➡ ログイン | 🚑 登録 | 全てのリストを検索 | Q |  |
|-------------------------------------------------|-----------------------------------------------------------------|----------|--------|------|-----------|---|--|
| ログイン                                            |                                                                 |          |        |      |           |   |  |
| まだアカウントを作成していない場合は、はじめに <u>ユーザー登録</u> を行ってください。 |                                                                 |          |        |      |           |   |  |
| ログイン                                            | testuser@meiji.ac.jp                                            |          |        |      |           |   |  |
| パスワード                                           | <b>パスワード</b>                                                    |          |        |      |           |   |  |
|                                                 | <ul> <li>ログインしたままにする</li> <li>ログイン</li> <li>パスワードを忘れ</li> </ul> | ましたか?    |        |      |           |   |  |

(4) 初回のみメールアドレス認証の案内が表示されます。受信メールを確認し、確認用 URL をクリックしてください。(メール件名:[明治大学メーリングリストサービス]メールアドレスを確認してください)

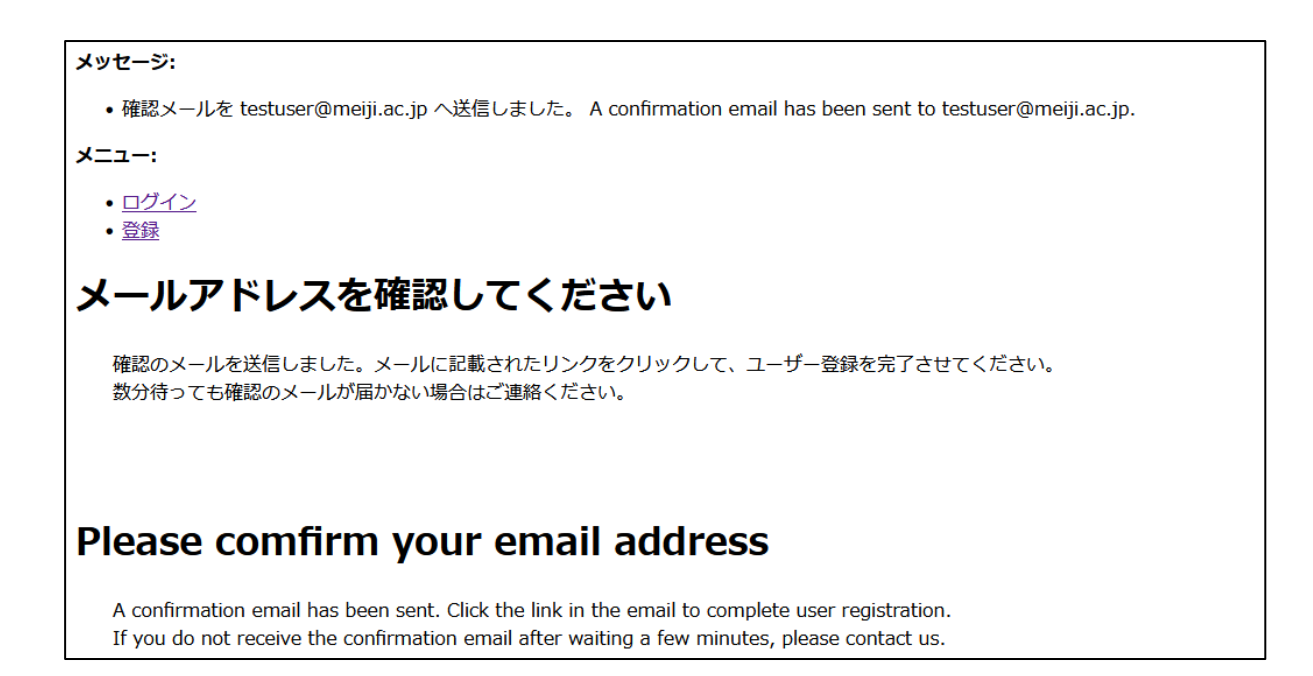

<sup>&</sup>lt;sup>1</sup> メーリングリスト管理システムと MeijiMail や StaffMail とのパスワードは、毎夜同期しています。この ため、MeijiMail や StaffMail のパスワードを変更した当日は、異なったパスワードとなります。

| 治大学メーリングリストサービス」メールアドレスを確認してください                                                                                                    | - | × |
|----------------------------------------------------------------------------------------------------|---|---|
| 前 削除 〒 アーカイブ ① 報告 ∨ ← 返信 ≪ 全員に返信 → 転送 ∨ Θ ズーム ○ ∅ ∨ □ ∨ □ …                                                                                                    |   |   |
| [明治大学メーリングリストサービス] メールアドレスを確認してください                                                                                                    |   |   |
| -<br>明治大学メーリングリストサービス へのメーリングリスト管理者登録についてのお願いです。                                                                                                    |   |   |
| このメールは、 testuser さんが 明治大学メーリングリスト管理システム(https://webml.meiji.ac.jp/mailman3/) へ<br>ml.meiji.ac.jpドメインのメーリングリスト管理者として、あるいは利用者として登録する際に、メールアドレスの到達性を確 認するために送付しています。                                                                                                    |   |   |
| 問題がなければ、確認の生めに不認い良まな出めとてください。<br>https://webml.meijii.ac.jp/accounts/confirm-email/MjY:1sikqc-89tKun3j1NMRXy5s1eOwRb3iHRBlYmTgYOCW7td_e8/                                                                                                    |   |   |
| 注意】・もしこのメールに心当たりが無い場合は、URLをクリックせずに廃棄してください。<br>・上記URLは、明治大学の学内ネットワークに接続している端末からクリックしてください。<br>もしも学外ネットワークに接続している端末からクリックしたい場合は、まず、明治大学へVPN接続を行ってください。<br>そして、VPN接続を行った後に、クリックしてください。(明治大学VPN接続については、https://www.meiji.ac.jp/mind/ssl-vpnをご覧ください)<br>・ト記URLには有効期限があります。 |   |   |

(5) URL をクリックすると確認画面が表示されるので[確認]ボタンをクリックしてください。

| メールアドレスを確認         あなたがtestuser@meiji.ac.jpメールアドレスの所有者であることを確認します。         よろしければ[確認]ボタンを押してください。         [確認]ボタンを押した後、再度、ログイン画面が表示されます。         ログイン画面から、testuser@meiji.ac.jpでログインしてください。         Confirm Your Email Address         Verify that you are the owner of the testuser@meiji.ac.jp email address.         If you agree, please press the [確認] button.         After pressing the [確認] button, the login screen will be displayed again.         Please log in with testuser@meiji.ac.jp from the login screen. | 明治大学メーリングリストサービス                                                                                                    | ♥ リストを管理                      | ➡ ログイン | 🛃 登録 | 全T |
|----------------------------------------------------------------------------------------------------|----------------------------------------------------------------------------------------------------|-------------------------------|--------|------|----|
| あなたがtestuser@meiji.ac.jpメールアドレスの所有者であることを確認します。<br>よろしければ[確認]ボタンを押してください。<br>[確認]ボタンを押した後、再度、ログイン画面が表示されます。<br>ログイン画面から、testuser@meiji.ac.jpでログインしてください。<br>Confirm Your Email Address<br>Verify that you are the owner of the testuser@meiji.ac.jp email address.<br>If you agree, please press the [確認] button.<br>After pressing the [確認] button, the login screen will be displayed again.<br>Please log in with testuser@meiji.ac.jp from the login screen.                                                            | メールアドレスを確認                                                                                                    |                               |        |      |    |
| Confirm Your Email Address<br>Verify that you are the owner of the testuser@meiji.ac.jp email address.<br>If you agree, please press the [確認] button.<br>After pressing the [確認] button, the login screen will be displayed again.<br>Please log in with testuser@meiji.ac.jp from the login screen.                                                                                                    | あなたがtestuser@meiji.ac.jpメールアドレスの所有者であることを確<br>よろしければ[確認]ボタンを押してください。<br>[確認]ボタンを押した後、再度、ログイン画面が表示されます。<br>ログイン画面から、testuser@meiji.ac.jpでログインしてください。                                                                                                    | 認します。                         |        |      |    |
|                                                                                                    | Confirm Your Email Address<br>Verify that you are the owner of the testuser@meiji.ac.jp ema<br>If you agree, please press the [確認] button.<br>After pressing the [確認] button, the login screen will be disp<br>Please log in with testuser@meiji.ac.jp from the login screen.<br>確認 | ail address.<br>Ilayed again. |        |      |    |

(6) 再度ログイン画面が表示されるのでメールアドレスとパスワードを入力し[ログイン]ボタンをクリッ クしてください。

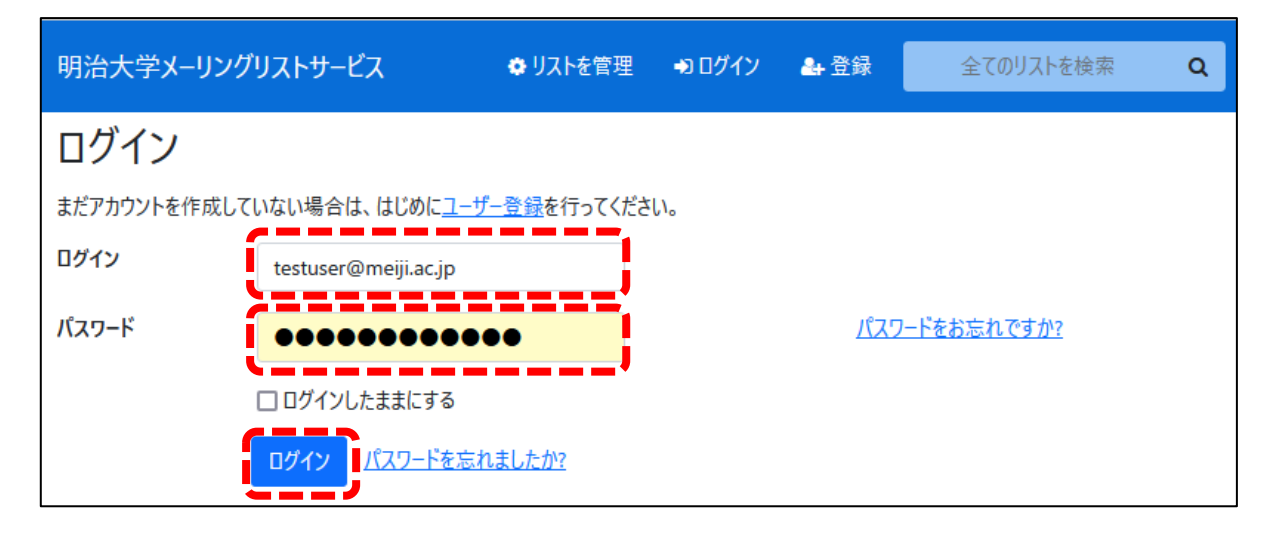

- 1.2. リストの個別管理画面の表示
- (1) ログイン後に、自分が管理者となっているメーリングリストの一覧が表示されます。管理作業を行いたいメーリングリストをクリックすると、リストの管理画面が表示されます。

| Postorius ארעלעער 🗩 ד-ד           | Postorius 🔄 メーリングリスト 🗩 アーカイブ                |  |  |  |  |
|-----------------------------------|---------------------------------------------|--|--|--|--|
| メーリングリスト                          |                                             |  |  |  |  |
| 役割: オーナー モデレータ メンバー 非メンバー         |                                             |  |  |  |  |
| リスト名                              | 投稿アドレス                                      |  |  |  |  |
| Testml                            | testml@ml.meiji.ac.jp                       |  |  |  |  |
| * ここには、あなたがオーナー、モデレーター、またはメンバーである | 5リストのみが表示されます。クリックして <u>すべてのリストを表示</u> します。 |  |  |  |  |
|                                   |                                             |  |  |  |  |

| Postorius ■メーリングリスト ● アーカイブ                                                                                                    |                                                                       |  |  |  |  |  |  |
|----------------------------------------------------------------------------------------------------|-----------------------------------------------------------------------|--|--|--|--|--|--|
| Testml testml@m                                                                                                    | l.meiji.ac.jp                                                         |  |  |  |  |  |  |
| 情報 購読申し込み ○<br>概要                                                                                                    | ▼ 保留メッセージ <mark>o</mark> ユーザー ▼ テンプレート 設定 一括処理 ▼ ブロックリスト ヘッダーフィルター 削除 |  |  |  |  |  |  |
| メーリングリストのオーナーに連絡するには、以下のメールアドレスを使用してください: <i>testml-owner@ml.meiji.ac.jp</i><br>アーカイブ<br>アーカイブ                                                                                                    |                                                                       |  |  |  |  |  |  |
| <b>このリストを購読する</b><br>リストを購読するには題名に 'subscribe' と書いたメールを <u>testml-join@ml.meiji.ac.jp</u> に送信するか、あるいは下のフォームを使ってください:<br><b>ぁなたのメールアドレス</b><br>プライマリアドレス (testuser@meiji.ac.jp) ~<br>プライマリアドレスを変更すると、購読しているアドレスも自動で変更されます。 |                                                                       |  |  |  |  |  |  |

### 2. メーリングリストの管理

- 2.1. 会員一覧の表示
- (1) [ユーザー]をクリックするとドロップダウンリストが表示されるので[メンバー]をクリックしてください。

| Testml testml@ml.meiji.ac.jp    |               |                    |
|---------------------------------|---------------|--------------------|
| 情報 購読申し込み 0 ▼ 保留メッセージ 0         | ユ−ザ− ▼ テン     | ソプレート 設定 一打        |
| 概要                              | メンバー<br>非メンバー |                    |
|                                 | モデレータ         |                    |
| メーリングリストのオーナーに連絡するには、以下のメールアドレス | オーナー          | ml-owner@ml.meiji. |
| アーカイブ                           |               |                    |

(2) メールアドレスをクリックすると会員ごとの配送ステータスの変更などができます。

| Testml testml@ml.meiji.ac.jp |                                                        |             |                      |                              |  |  |
|------------------------------|--------------------------------------------------------|-------------|----------------------|------------------------------|--|--|
| 情報                           | 購読申し込み 0 ▼ 保留メッセージ 0 ユーザー ▼ テンプ                        | プレート 設定 一括処 | 処理 → ブロックリスト ヘッダーフィノ | レター 削除                       |  |  |
| List I                       | Members (5)                                            |             |                      |                              |  |  |
| メンバー                         | 検索 Q                                                   |             | CSV エクスポート 選択削       | <mark>除</mark> すべてのメンバーを削除する |  |  |
|                              | メールアドレス                                                | 配信方法        | 承認処理                 | パウンススコア                      |  |  |
|                              | <u>"user1" <user1@meiji.ac.jp></user1@meiji.ac.jp></u> | 通常          | リストのデフォルト            | 0                            |  |  |
|                              | <u>"user2" <user2@meiji.ac.jp></user2@meiji.ac.jp></u> | 通常          | リストのデフォルト            | 0                            |  |  |
|                              | <u>"user3" <user3@meiji.ac.jp></user3@meiji.ac.jp></u> | 通常          | リストのデフォルト            | 0                            |  |  |
|                              | <u>"user4" <user4@meiji.ac.jp></user4@meiji.ac.jp></u> | 通常          | リストのデフォルト            | 0                            |  |  |
|                              | <u>"user5" <user5@meiji.ac.jp></user5@meiji.ac.jp></u> | 通常          | リストのデフォルト            | 0                            |  |  |
| 1ページに表示する結果: 25 🗸            |                                                        |             |                      |                              |  |  |

| Testml testml@ml.meiji.ac.jp |                                                                                                    |                  |  |  |  |  |  |
|------------------------------|----------------------------------------------------------------------------------------------------|------------------|--|--|--|--|--|
| 情報 購読申し込み 👩 🔻 🖗              | 呆留メッセージ 0 ユーザー マ テンプレート 設定 一括処理 マ ブロックリスト ヘッダーフィルター                                                                                                    | 削除               |  |  |  |  |  |
| 購読オプション user1                | @ml.meiji.ac.jp                                                                                                    |                  |  |  |  |  |  |
| 配達ステータス                      | 有効                                                                                                    | ~                |  |  |  |  |  |
|                              | メーリングリストに投稿されたメッセージを受け取るには有効に設定してください。リストを購読したままで、しばらくの間<br>取りたくない場合 (例えば休暇に出かける場合など)、無効に設定してください。メールの配達を無効にするときは<br>け取るには再度有効にする必要があるので注意してください。自動で有効になることはありません。                                                                        | メールを受け<br>、メールを受 |  |  |  |  |  |
| 配信方法                         | 通常                                                                                                    |                  |  |  |  |  |  |
|                              | ダイジェストを選択した場合、それぞれの投稿が個別に送信されるかわりにまとめて配達されます(基本的に1日1通ですが投稿<br>が多いリストの場合はそれ以上届く可能性があります)。使用しているメールリーダーによっては MIME ダイジェストに対応してい<br>ないことがあります。通常は MIME ダイジェストが推奨されますが、ダイジェストを読めない場合、プレーンテキストダイジェストを選<br>択してください。サマリーダイジェストは MIME ダイジェストと同じです。 |                  |  |  |  |  |  |

- 2.2. 会員の登録
- (1) [一括処理]をクリックするとドロップダウンリストが表示されるので[一括登録]をクリックしてくだ さい。

| Testm | l testml@r | nl.me | eiji.ac.jp |        |        |    |                |       |
|-------|------------|-------|------------|--------|--------|----|----------------|-------|
| 情報    | 購読申し込み     | 0 🔻   | 保留メッセージ 0  | ユーザー 🔹 | テンプレート | 設定 | 一括処理 ▼<br>一括登録 | ブロックリ |
| 憱安    |            |       |            |        |        |    | 一括削除           |       |

(2) テキストエリアにメールアドレスを入力(1行1アドレス)して登録します。会員登録するメールア ドレスを下表の形式に従って入力し、[参加者を一括登録]ボタンをクリックします。

| 形式        | 入力例                                         |
|-----------|---------------------------------------------|
| メールアドレス   | Meijiro@meiji.ac.jp                         |
| <メールアドレス> | <meijiro@meiji.ac.jp></meijiro@meiji.ac.jp> |

なお、会員名は会員本人のみ設定できますので、入力しないでください。

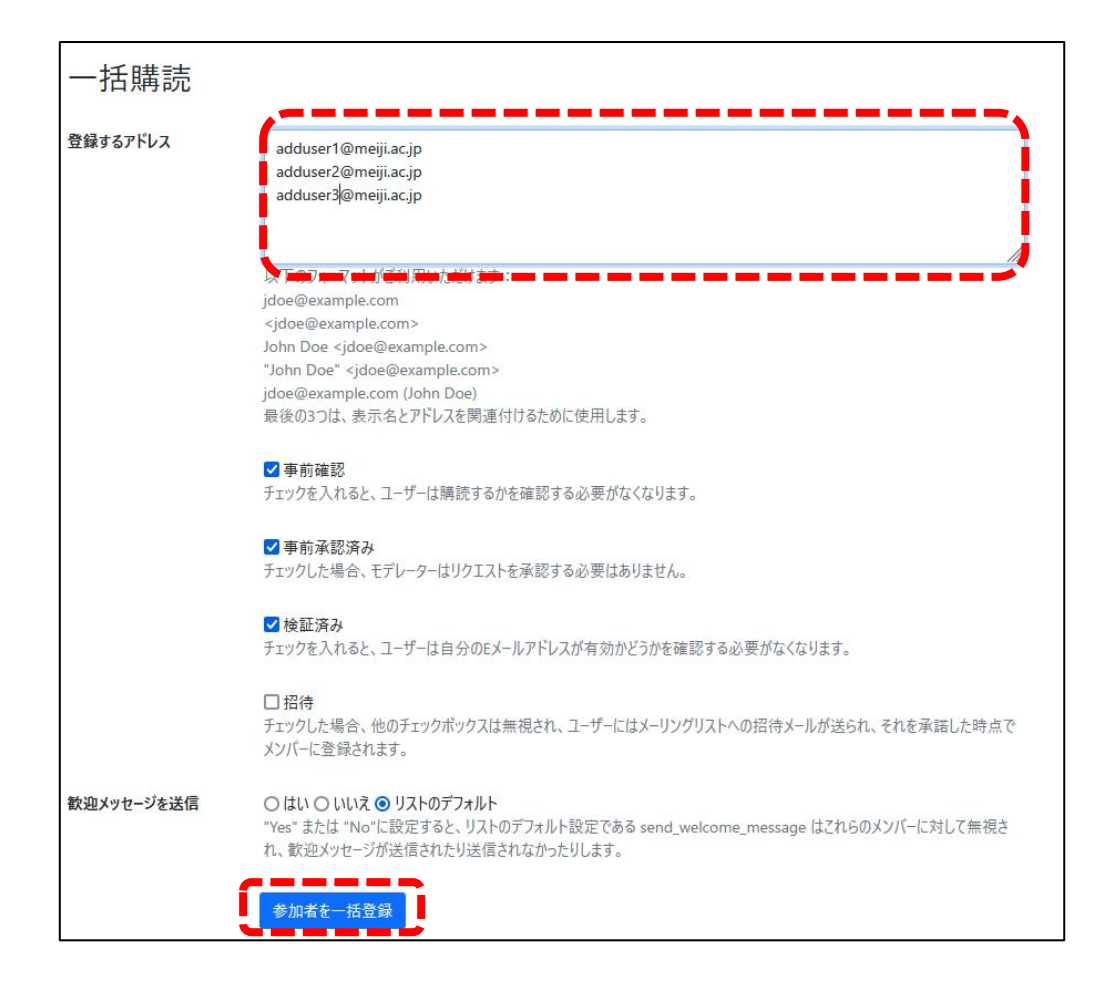

#### 【注意】

メーリングリストサーバの仕様により、メーリングリスト管理者は、メーリングリストの「会員名(表 示名)」の設定や変更を行うことはできません。(一時的に設定できた場合でも、その後の会員自身の操作 により変わることがあります)

メーリングリストの会員名(表示名)とメールアドレスを対応づけたい場合は、お手数ですが、Excel な どを用いて、メーリングリスト管理システムとは別に、ご自身で管理してください。

(3) 登録処理に成功すると画面上部に登録メッセージが表示されます。

| Postorius ≥メーリングリスト ●アーカイブ                                  |
|-------------------------------------------------------------|
| アドレス adduser1@meiji.ac.jp が testml@ml.meiji.ac.jp に登録されました。 |
| アドレス adduser2@meiji.ac.jp が testml@ml.meiji.ac.jp に登録されました。 |
| アドレス adduser3@meiji.ac.jp が testml@ml.meiji.ac.jp に登録されました。 |
| Testml testml@ml.meiji.ac.jp                                |

- 2.3. 会員の退会(選択式)
- (1) [ユーザー]をクリックするとドロップダウンリストが表示されるので[メンバー]をクリックしてください。

| Testml testml@ml.meiji.ac.jp    |               |                    |
|---------------------------------|---------------|--------------------|
| 情報 購読申し込み 0 ▼ 保留メッセージ 0         | ユーザー 🔹 テンプ    | レート 設定 一打          |
| 概要                              | メンバー<br>非メンバー |                    |
|                                 | モデレータ         |                    |
| メーリングリストのオーナーに連絡するには、以下のメールアドレス | オーナー          | ml-owner@ml.meiji. |
| アーカイブ                           |               |                    |

(2) 退会させるメールアドレスに / を入れて[選択削除]をクリックしてください。

| 情報         | 購読申し込み 0 ▼ 保留メッセージ 0                         | ユーザー 🔻 テンプレ | -ト 設定 一打 | 舌処理 ▼   ブ(      | <b>]ックリスト</b> ヘッ | ッダーフィルター i | 削除  |  |  |
|------------|----------------------------------------------|-------------|----------|-----------------|------------------|------------|-----|--|--|
| List       | List Members (8)                             |             |          |                 |                  |            |     |  |  |
|            |                                              |             | _        |                 | 7                |            |     |  |  |
| メンバー       | -検索 Q                                        |             | CS       | ∨ エクスポート        | 選択削除す            | べてのメンバーを削除 | 余する |  |  |
| _          | 4 H                                          |             | わたナン     | -72. EXI 60 THE |                  | パムシフラフラ    |     |  |  |
|            | メールアトレス                                      |             | 配1百万法    | 承認処理            |                  | NUUXXII    |     |  |  |
|            | adduser1@meiji.ac.jp                         |             | 通常       | リストのデフォ         | μŀ               | 0          |     |  |  |
| - <b>-</b> |                                              |             | 通信       | リフトのデフィ         |                  | 0          |     |  |  |
|            | adduser2@meiji.ac.jp                         |             | 迪币       | 9710174         | INL              | 0          |     |  |  |
|            | adduser3@meiji.ac.jp<br>adduser3@meiji.ac.jp |             | 通常       | リストのデフォ         | 11F<br>11F       | 0          |     |  |  |

(3) 退会処理に成功すると画面上部に退会メッセージが表示されます。

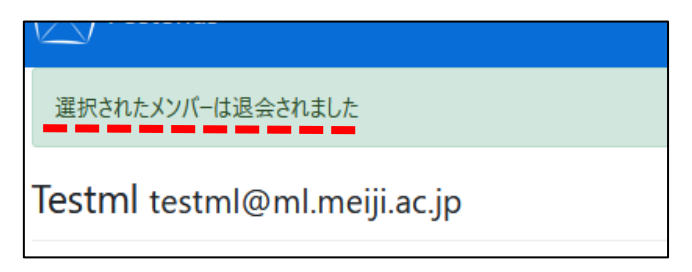

- 2.4. 会員の退会(一括削除)
- (1) [一括処理]をクリックするとドロップダウンリストが表示されるので[一括削除]をクリックしてくだ さい。

| Testml testml@ml.meiji.ac.jp |            |           |        |        |    |              |       |
|------------------------------|------------|-----------|--------|--------|----|--------------|-------|
| 情報                           | 購読申し込み 💿 🔻 | 保留メッセージ 0 | ユーザー 🔹 | テンプレート | 設定 | 一括処理 ▼       | ブロックリ |
| 概要                           |            |           |        |        |    | 一括登録<br>一括削除 |       |

(2) テキストエリアに削除するメールアドレスを入力(1行1アドレス)し、[リストアップされたユーザ ーを削除する]ボタンをクリックします。

| 一括削除        |                                                                      |
|-------------|----------------------------------------------------------------------|
| 退会するメールアドレス | adduser1@meiji.ac.jp<br>adduser2@meiji.ac.jp<br>adduser3@meiji.ac.jp |
|             | 各行にメールアドレスを1 フォ フ追加します<br>リストアップされたユーザーを削除する                         |

(3) 一括削除に成功すると画面上部に退会メッセージが表示されます。

| P       | ostorius 🔄 メーリング!     | リスト 🗩 アーカイブ            |                   |                |          |                 |                 |                  |    |
|---------|-----------------------|------------------------|-------------------|----------------|----------|-----------------|-----------------|------------------|----|
| These a | addresses adduser1@me | eiji.ac.jp, adduser2@m | neiji.ac.jp, addi | user3@meiji.ao | .jp have | been unsubscrib | ed from testml@ | oml.meiji.ac.jp. |    |
| Testm   | nl testml@ml.me       | eiji.ac.jp             |                   |                |          |                 |                 |                  |    |
| 情報      | 購読申し込み 💿 🔻            | 保留メッセージ 0              | ユーザー 🔹            | テンプレート         | 設定       | ─括処理 ▼          | ブロックリスト         | <u>∧ッダ−フィルタ−</u> | 削除 |
| 一括      | 削除                    |                        |                   |                |          |                 |                 |                  |    |

- 2.5. 会員の退会(全削除)
- (1) [一括処理]をクリックするとドロップダウンリストが表示されるので[一括削除]をクリックしてくだ さい。

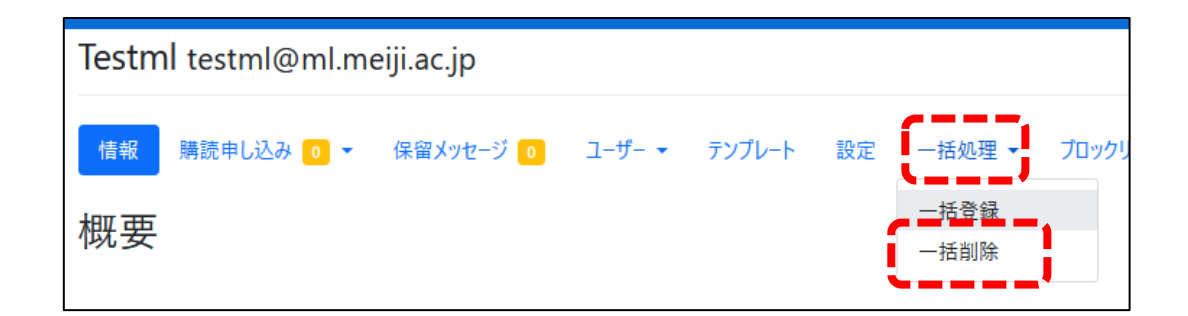

(2) [すべてのメンバーを削除する]ボタンをクリックしてください。

| Testml testml@ml.meiji.ac.jp |                                           |                                                                                                    |                                                                                                    |                                                                                                    |                                                                                                    |  |  |  |
|------------------------------|-------------------------------------------|----------------------------------------------------------------------------------------------------|----------------------------------------------------------------------------------------------------|----------------------------------------------------------------------------------------------------|----------------------------------------------------------------------------------------------------|--|--|--|
| ▼ 保留メッセージ 0                  | ユーザー 🕶                                    | テンプレート                                                                                                    | 設定                                                                                                    | ─括処理 ◄                                                                                                    | ブロックリス                                                                                                    |  |  |  |
|                              |                                           |                                                                                                    |                                                                                                    |                                                                                                    |                                                                                                    |  |  |  |
|                              |                                           |                                                                                                    |                                                                                                    |                                                                                                    |                                                                                                    |  |  |  |
|                              |                                           |                                                                                                    |                                                                                                    |                                                                                                    |                                                                                                    |  |  |  |
| 各行にメールアドレスを1つず               | つ追加します                                    |                                                                                                    |                                                                                                    |                                                                                                    |                                                                                                    |  |  |  |
| リストアップされたユーザーを               | 削除する                                      |                                                                                                    |                                                                                                    |                                                                                                    |                                                                                                    |  |  |  |
| すべてのメンバーを削除する                | i)                                        |                                                                                                    |                                                                                                    |                                                                                                    |                                                                                                    |  |  |  |
|                              | <ul> <li>.meiji.ac.jp</li> <li></li></ul> | <ul> <li>・ 保留メッセージ ① ユーザー・</li> <li>・ 保留メッセージ ① ユーザー・</li> <li>各行にメールアドレスを1つずつ追加します</li> <li>リストアップされたユーザーを削除する</li> </ul> | <ul> <li>・ 保留メッセージ 0 ユーザー 、 テンプレート</li> <li>◆ 保留メッセージ 0 ユーザー 、 テンプレート</li> <li>各行にメールアドレスを1つずつ追加します</li> <li>リストアップされたユーザーを削除する</li> </ul> | <ul> <li>・ 保留メッセージ ○ ユーザー 、 テンプレート 設定</li> <li>▲行にメールアドレスを1つずつ追加します</li> <li>リストアップされたユーザーを削除する</li> </ul> | <ul> <li>.meiji.ac.jp</li> <li>         ・ 保留メッセージ 0 ユーザー 、 テンプレート 設定 一括処理          ・     </li> <li>各行にメールアドレスを1つずつ追加します         </li> <li>リストアップされたユーザーを削除する     </li> </ul> |  |  |  |

(3) 確認画面で再度[すべてのメンバーを削除する]ボタンをクリックしてください。

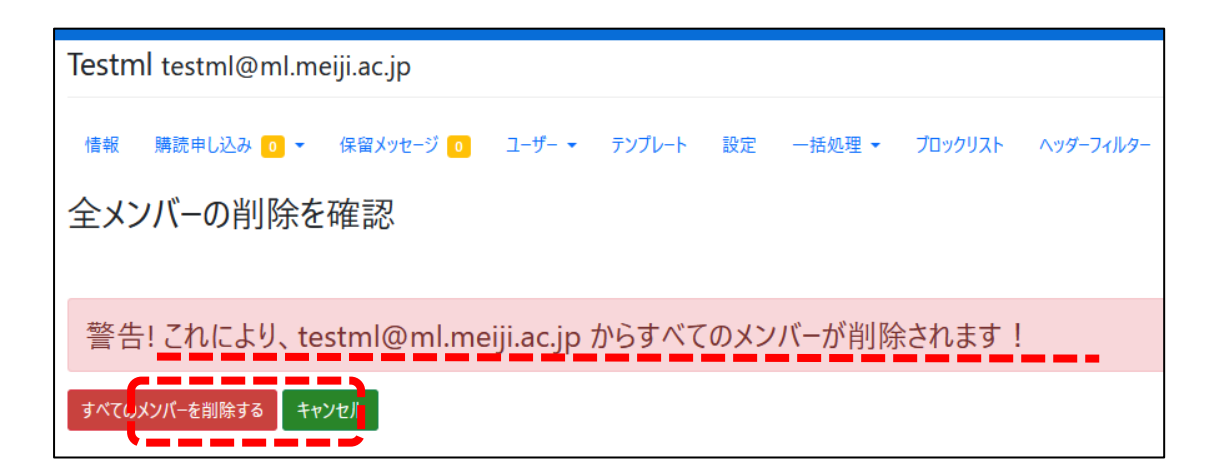

(4) 削除に成功すると画面上部に退会メッセージが表示されます。

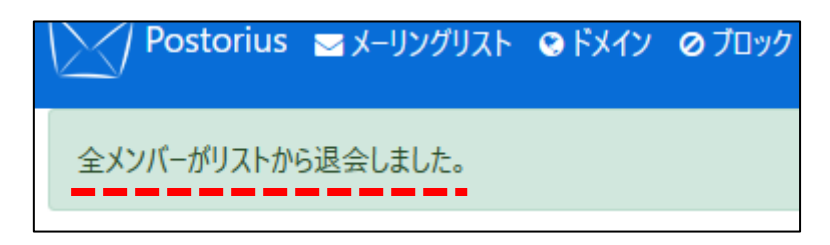

2.6. 会員の操作(配送の停止・再開)

メーリングリスト管理者の権限により、登録された会員へのメール配送を一時的に停止したり再開した りすることができます。

(1) [ユーザー]をクリックするとドロップダウンリストが表示されるので[メンバー]をクリックしてください。

| Testml testml@ml.meiji.ac.jp    |               |                    |
|---------------------------------|---------------|--------------------|
| 情報 購読申し込み ○ マ 保留メッセージ ○         | ユーザー 🔹 テンプ    | レート 設定 一打          |
| 概要                              | メンバー<br>非メンバー |                    |
|                                 | モデレータ         |                    |
| メーリングリストのオーナーに連絡するには、以下のメールアドレス | (* オーナー       | ml-owner@ml.meiji. |
| アーカイブ                           |               |                    |

(2) 対象のメールアドレスをクリックして購読オプションを開きます。

| Testn | Testml testml@ml.meiji.ac.jp                           |             |                      |                              |  |  |  |  |
|-------|--------------------------------------------------------|-------------|----------------------|------------------------------|--|--|--|--|
| 情報    | 購読申し込み ○ ▼ 保留メッセージ ○ ユーザー ▼ テソフ                        | プレート 設定 一括処 | 処理 ▼ ブロックリスト ヘッダーフィノ | レター 削除                       |  |  |  |  |
| List  | List Members (5)                                       |             |                      |                              |  |  |  |  |
| メンバー  | 検索 Q                                                   |             | CSV エクスポート 選択削       | <mark>除</mark> すべてのメンバーを削除する |  |  |  |  |
|       | x-U7F62                                                | 配信方法        | 承認処理                 | パウンススコア                      |  |  |  |  |
|       | <u>"user1" <user1@meiji.ac.jp></user1@meiji.ac.jp></u> | 通常          | リストのデフォルト            | 0                            |  |  |  |  |
|       | <u>"user2" <user2@meiji.ac.jp></user2@meiji.ac.jp></u> | 通常          | リストのデフォルト            | 0                            |  |  |  |  |
|       | <u>"user3" <user3@meiji.ac.jp></user3@meiji.ac.jp></u> | 通常          | リストのデフォルト            | 0                            |  |  |  |  |
|       | <u>"user4" <user4@meiji.ac.jp></user4@meiji.ac.jp></u> | 通常          | リストのデフォルト            | 0                            |  |  |  |  |
|       | <u>"user5" <user5@meiji.ac.jp></user5@meiji.ac.jp></u> | 通常          | リストのデフォルト            | 0                            |  |  |  |  |
|       | 1ページに表示する結果: 25 ~                                      |             |                      |                              |  |  |  |  |

(3) 配送ステータスを「有効」「無効」「オーナーによって無効」から選んでください。(注:[オーナーに よって無効]にしても、システムの仕様上、会員自ら有効に戻すことが可能です)

| Testml testml@ml.meiji.a | c.jp                                              |
|--------------------------|---------------------------------------------------|
| 情報 購読申し込み 0 ▼ 保留         | メッセージ 💿 ユーザー マ テンプレート 設定 一括処理 マ ブロックリスト           |
| 購読オプション user1@           | meiji.ac.jp                                       |
| 配達ステータス                  | 無効                                                |
|                          | <br>有効<br>無効                                      |
| 配信方法                     | オーナーによって無効                                        |
|                          | 「 欠価か多いリストの場合はてん以上油、当能性かのります)。 使用しているメールリーダーに<br> |

(4) 画面をスクロールし、「使用言語」の下にある[変更を保存する]ボタンをクリックしてください。

| 使用言語                   | Japanese                                                                                                    |
|------------------------|----------------------------------------------------------------------------------------------------|
|                        | Mailmanとのやりとりに使用する優先言語。これを設定すると、<br>響します。                                                                                                    |
| ſ                      | 変更を保存する                                                                                                    |
| Administration options |                                                                                                    |
| 承認設定                   | リストのデフォルト                                                                                                    |
|                        | このメンバーがリストに投稿するときに実行されるデフォルトの処理<br>リストのデフォルト リストのデフォルトのメンバーアクションに従し<br>保留 リストモデレーターによる承認のためにメッセージを保留し<br>拒否 投稿者にバウンス通知を送ることで、自動的にメッセー<br>破棄 これは単にメッセージを破棄し、投稿者には何も通知し<br>承認 投稿をそのまま受け入れます。<br>デフォルト処理 追加のチェックを実行し、メッセージを受け入れ |
|                        | 変更を保存する                                                                                                    |

(5) 設定が更新されたことを示すメッセージが表示されます。

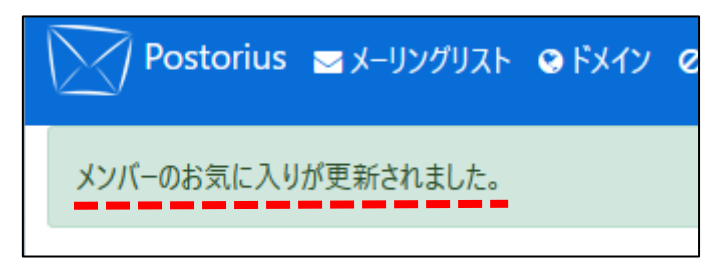

2.7. 配送が保留になったメールの処理(一括)

会員が大きなサイズのメール<sup>2</sup>を送信した場合や登録会員以外からのメールは、メーリングリストによっ て配送されずに保留となります。配送するためには、その都度、メーリングリスト管理者による承認処理 が必要となります。

(1) [保留メッセージ]をクリックしてください。(保留メッセージがあるときは、件数が表示されます)

|        | storius ⊠ メーリングリスト , アーカイブ  |        |
|--------|-----------------------------|--------|
| Testml | testml@ml.meiji.ac.jp       |        |
| 情報     | 購読申し込み 0 ▼ 保留メッセージ 3 ユーザー ▼ | テンプレート |
| 概要     |                             |        |

(2) 保留になっているメールと保留理由の一覧が表示されます。

| Test | ml testml@ml.r  | neiji.ac.jp       |                                   |                 |
|------|-----------------|-------------------|-----------------------------------|-----------------|
| 情報   | 購読申し込み 💿 🗸      | 保留メッセージ 3 ユーザー    | → テンプレート 設定 一括処理 → プロックリスト ヘッダーフィ | (ルター 削除         |
| 保留   | 習メッセージ          |                   |                                   |                 |
| 選択し  | たメッセージに処理を実行す   | 5                 | 許可 挹否 破棄                          |                 |
|      | 題名              | 送信者               | 理由                                | 保留した日           |
|      | <u>レポートの提出</u>  | user1@meiji.ac.jp | このメッセージは、3000 KBの最大サイズを超えています     | 2024年8月27日11:59 |
|      | 課題の提出           | user2@meiji.ac.jp | このメッセージは、3000 KBの最大サイズを超えています     | 2024年8月27日13:08 |
|      | <u>セミナーのご紹介</u> | example@sales.com | このメッセージはリストのメンバーからではありません         | 2024年8月27日13:08 |

(3) 処理対象のメールに図を入れて[許可][拒否][破棄]のいずれかの処理を選んでください。

| 処理の種類 | 動作                   |
|-------|----------------------|
| 許可    | 配送します                |
| 拒否    | 送信者に拒否したことを通知して破棄します |
| 破棄    | 送信者に拒否したことを通知せず破棄します |

<sup>&</sup>lt;sup>2</sup> メーリングリストの添付ファイルのサイズは上限 3MB です。

| 情報   | 購読申し込み 💿 🔻     | 保留メッセージ 3         | ユーザー 🔹      | テンプレート     | 設定       | 一括処理 ▼    | ブロックリスト | ヘッダーフィルター | 削除     |
|------|----------------|-------------------|-------------|------------|----------|-----------|---------|-----------|--------|
| 保留   | 留メッセージ         |                   |             |            |          |           |         |           |        |
| 選択した | とメッセージに処理を実行す  | 5                 |             |            |          |           | 許可      | 臣否破棄      |        |
|      | 題名             | 送信者               | 理由          | I          |          |           |         | 保留し       | た日     |
| ☑)   | <u>レポートの提出</u> | user1@meiji.ac.jp | 2ወን         | 〈ッセージは、300 | )0 KBの最; | 大サイズを超えてい | \ます     | 2024É     | ᆍ8月27日 |
| ☑)   | 課題の提出          | user2@meiji.ac.jp | <u></u> כወን | 〈ッセージは、300 | 00 KBの最大 | 大サイズを超えてい | ます      | 2024É     | ᆍ8月27日 |
|      | セミナーのご紹介       | example@sales.com | 200         | (ッセージ)ナリスト | のメンバーナ   | いらでけありません |         | 2024年     | 王8月27日 |

- 2.8. 配送が保留になったメールの処理(1件づつ)
- (1) [保留メッセージ]をクリックしてください。

| P N                 | Postorius ➡ メーリングリスト ● アーカイブ |            |                 |        |    |      |  |
|---------------------|------------------------------|------------|-----------------|--------|----|------|--|
| Testn               | าl testml@ml.m               | eiji.ac.jp |                 |        |    |      |  |
| <sup>情報</sup><br>概要 | 購読申し込み 0 ▼                   | 保留メッセージ 1  | ਹ <b>−</b> ザ− • | テンプレート | 設定 | 一括処理 |  |

(2) 保留になっているメールと保留理由の一覧が表示されます。

| Test | Testml testml@ml.meiji.ac.jp |                   |                                  |                 |  |  |  |
|------|------------------------------|-------------------|----------------------------------|-----------------|--|--|--|
| 情報   | 購読申し込み 💿 🔻                   | 保留メッセージ 1 ユーサ     | ▼ テンブレート 設定 一括処理 ▼ ブロックリスト ヘッダーフ | ィルター 削除         |  |  |  |
| 保留   | 留メッセージ                       |                   |                                  |                 |  |  |  |
| 選択し  | たメッセージに処理を実行する               |                   | 許可 拒否 破棄                         |                 |  |  |  |
|      | 題名                           | 送信者               | 理由                               | 保留した日           |  |  |  |
|      | <u>添付テスト4.8MB</u>            | user1@meiji.ac.jp | このメッセージは、3000 KBの最大サイズを超えています    | 2024年8月27日11:59 |  |  |  |
|      | 1ページに表示する結果: 10 🗸            |                   |                                  |                 |  |  |  |

(3) 処理対象のメールの題名をクリックしてください。

| Testml testml@ml.meiji.ac.jp |                   |                    |             |               |                 |  |
|------------------------------|-------------------|--------------------|-------------|---------------|-----------------|--|
| 情報 購読申し込み 0 ▼                | 保留メッセージ 1 ユーサ     | - マ テンプレート 設定      | 一括処理 ▼      | ブロックリスト ヘッダーフ | フィルター 削除        |  |
| 保留メッセージ                      |                   |                    |             |               |                 |  |
| 選択したメッセージに処理を実行する            | 選択したメッセージに処理を実行する |                    |             |               |                 |  |
| □ 題名                         | 送信者               | 理由                 |             |               | 保留した日           |  |
| 広付テスト4.8MB                   | user1@meiji.ac.jp | このメッセージは、3000 KBの: | 最大サイズを超えていま | đ             | 2024年8月27日11:59 |  |
| 1ページに表示する結果: 10 🗸            |                   |                    |             |               |                 |  |

- (4) 拒否の場合のみ理由を送信者に通知できます。[許可][拒否][破棄]のいずれかの処理を選んでくださ
  - $\gamma^{\circ}$

| 添付テスト4.8MB                                          |             | ×         |
|-----------------------------------------------------|-------------|-----------|
| 添付テスト<br><u>20240530134349 t_admission_pass.pdf</u> |             |           |
| メンバーのモデレーションを設定する<br>拒否理由:                          |             |           |
| メーリングリストでは3MBより大きなメールは許可していません。                     | Show Source | ヘッダーを表示する |
|                                                     |             | F         |

2.9. 自動バウンス処理の設定変更

会員へのメール配送の失敗が、一定の回数に達すると会員に対して自動無効化処理が行われます。この 自動処理を行わないように設定を変更することができます。

(1) [設定]をクリックしてください。

| Testml testml@ml.meiji.ac.jp                                          |                                                                                                    |  |  |  |  |
|-----------------------------------------------------------------------|----------------------------------------------------------------------------------------------------|--|--|--|--|
| 信報 購読申し込み 0 ▼ 保留メッセージ 4 ユーザー ▼ テンブレート 設定 -括処理 ▼ ブロックリスト ヘッダーン         | マンション 1100- 1100- |  |  |  |  |
| 概要                                                                    |                                                                                                    |  |  |  |  |
| メーリングリストのオーナーに連絡するには、以下のメールアドレスを使用してください: testml-owner@ml.meiji.ac.jp |                                                                                                    |  |  |  |  |

(2) [バウンス処理]をクリックしてください。

| estml testml@ml.meiji.ac.jp    |                                                |
|--------------------------------|------------------------------------------------|
| 唐報 購読申し込み 0 ▼ 保留メッセージ 4 ユーザー ▼ | テンプレート 設定 一括処理 マ プロックリスト ヘッダーフィルター 削除          |
|                                |                                                |
| スト設定                           |                                                |
|                                |                                                |
| メーリングリストの基本設定                  |                                                |
| 自動返信設定                         | このリストを全リストのリストに含めるかどうかを選択します                   |
| メッセージの変更 簡易説明                  |                                                |
| DMARC対策                        | この説明は、メーリングリストが他のメーリングリストと一緒に表示されるときや、ヘッダなどで使  |
| ダイジェスト                         | われます。そのメーリングリストが何であるかがわかるように、できるだけ簡潔に記述してください。 |
| メッセージ受付 詳細説明                   |                                                |
| アーカイブ設定                        |                                                |
| <u>メンバーポリシ</u> ー               |                                                |
| パウンス処理                         |                                                |
|                                |                                                |
|                                |                                                |

(3) この中の「バウンス処理」で[いいえ]を選択して[変更を保存する]ボタンをクリックすると自動処理 は行われなくなります。自動処理を再開する場合は[はい]を選択してください。

| メーリングリストの基本設定 | バウンス処理              | ○はい  いいえ<br>このリストが古動デジンス処理を行うかどうかを指定します。                                                                                            |
|---------------|---------------------|----------------------------------------------------------------------------------------------------|
| 自動返信設定        | バウンフフコマの其進値         |                                                                                                    |
| メッセージの変更      | ハリノス入口「四季半世         | 5                                                                                                    |
| DMARC対策       |                     | と、パウンススコアはゼロにリセットされます。                                                                                                    |
| ダイジェスト        |                     |                                                                                                    |
| メッセージ受付       | ハワンス俊の情報は古くなりま<br>す | 7d                                                                                                    |
| アーカイブ設定       |                     | バウンス情報が古いと判断される日数。この日数が経過しても新しいパウンスがない場合、パウ<br>ンフスコスは4に以かいよれます。 スの時は教教でなければなりません                                                    |
| メンバーポリシー      |                     | ノススコアはいにソビアドされより。この順は金奴でなけれらなりよどれ。                                                                                                  |
| パウンス処理        | バウンス増加時にオーナーに通知     | ○ はい ● いいえ<br>このオブションは、メンバーのバウンススコアがバウンスしきい値未満に増加した場合に、リストオー<br>ナーに通知するかどうかを制御します。                                                  |
|               | 無効化時にオーナーに通知        | ●はい ○いいえ<br>このオブションは、バウンスのしきい値に達したメンバーの購読が自動的に無効になった場合に、<br>リストオーナーに通知するかどうかを制御します。                                                 |
|               | オーナーに削除を通知          | ●はい ○ いいえ<br>このオプションは、メンバーが無効化された後メンバーが退会させられる際に、リストオーナーに通知するかどうかを制御します。                                                            |
|               | 未承認バウンスの先送り         | ○ 破棄 ● リストの管理者 ○ サイトの管理者<br>破棄: 認識できないパウンスは破棄されます。<br>リスト管理者: リストのオーナーとモデレーターに送信<br>サイト管理者: 設定されたサイトのオーナーに送信する                      |
|               | バウンス無効の警告間隔         | 7d                                                                                                    |
|               |                     | 無刃にC4UC合進和UUIIJU日数。                                                                                                    |
|               | バウンス無効の警告           | 3                                                                                                    |
|               | :                   | 無効化されたメンバーのアドレスがメーリングリストから削除されるまでの通知回数。これをのに設<br>定すると、バウンススコアがしきい値を超えると、そのアドレスは即座にメーリングリストから削除さ<br>れます。この値は整数でなければなりません。<br>変更を保存する |

3. その他の操作

3.1. パスワードの変更

メーリングリスト管理システムにログインするためのパスワードは統合認証システムにて管理されてい ます。パスワードを変更する際は、以下の URL から行ってください。

パスワード変更用 URL: https://sso.meiji.ac.jp/rp/dfw/idm/webmtn/LoginServlet

3.2. 迷惑メールフィルタの設定

(1) [ヘッダーフィルター]をクリックしてください。

| Testm  | า <b>l</b> testml@ml.m | neiji.ac.jp   |          |              |         |               |         |           |    |
|--------|------------------------|---------------|----------|--------------|---------|---------------|---------|-----------|----|
| 情報     | 購読申し込み 💿 ▼             | 保留メッセージ 👍     | ユーザー 🔹   | テンプレート       | 設定      | 一括処理 ▼        | ブロックリスト | へッダーフィルター | 削除 |
| 概要     |                        |               |          |              |         |               |         |           |    |
| メーリングリ | リストのオーナーに連絡する          | こは、以下のメールアドレス | を使用してくださ | נו: testml-o | wner@ml | l.meiji.ac.jp |         |           |    |

(2) メールのヘッダーに対して指定したルールで自動処置を設定できます。

本学のメールシステムにおいて、迷惑メールと判定されたメールの件名には"[SPAM]"の文字が挿入 されます。これに該当するものがメーリングリストに届いたときに、破棄する設定例を以下に示しま す。設定後に[変更を保存する]ボタンをクリックしてください。

| 項目   | 設定値       | 備考             |
|------|-----------|----------------|
| ヘッダー | Subject   | 大文字小文字は区別されません |
| パターン | ^¥[spam¥] | 大文字小文字は区別されません |
| 処理   | 破棄(通知なし)  | 保留や拒否なども設定できます |

| 情報 購読申し込み 0 - 保留メッセージ 3                    |   | ユーザー マ テンプレート 設定                    | 一括処理 ▼      | ブロッ | ックリスト                | ヘッダーフィルター    | 削除 |      |    |
|--------------------------------------------|---|-------------------------------------|-------------|-----|----------------------|--------------|----|------|----|
| ヘッダーフィルター                                  |   |                                     |             |     |                      |              |    |      |    |
| ヘッダー<br>フィルタリングするメールヘッグ (大文字と小文字は区別されません)。 |   | <b>パターン</b><br>ヘッダーの値にマッチする正規表現(大文: | 字小文字を区別しない) |     | <b>処理</b><br>ヘッダーが一き | 致した場合に取るべき処3 | 里  | 並び変え | 削除 |
| subject                                    | J | ^¥[spam¥]                           |             | í   | 破棄 (通                | 知なし)         | ~  |      |    |
| 新しいヘッダー                                    |   | 新しいパターン                             |             |     | デフォルト                | のアンチスパム処理    | ~  |      |    |
| 変更を保存する                                    |   |                                     |             |     |                      |              |    |      |    |

3.3. メーリングリスト管理者の追加

メーリングリストを複数のスタッフで共同管理したい場合は、メーリングリスト管理者が、共同管理者 のメールアドレスを管理者として追加登録する必要があります。その後、共同管理者は、登録されたメー ルアドレスを用いて、自分自身で1.1の手順に従ってメール認証を行う必要があります。

(1) [ユーザー]をクリックするとドロップダウンリストが表示されるので[オーナー]をクリックしてください。

| Testml testml@ml.meiji.ac.jp                   |                     |                             |
|------------------------------------------------|---------------------|-----------------------------|
| 情報 購読申し込み 0 ▼ 保留メッセージ 5                        | ユーザー 🕶              | テンプレート 設定 -                 |
| 概要                                             | メンバー<br>非メンバー       |                             |
| メーリングリストのオーナーに連絡するには、以下のメールアドレス                | モデレータ<br>オーナー       | ml-owner@ml.rus             |
| このリストを購読する                                     |                     |                             |
| リストを購読するには題名に 'subscribe' と書いたメールを <u>test</u> | <u>ml-join@ml.m</u> | <u>eiji.ac.jp</u> に送信するか、ある |

(2) 現在の管理者一覧が表示されます。

[メールアドレス]にメーリングリスト管理者にする方のメールアドレスを入力し、[Add owner]ボタン をクリックしてください。

| Testml testml@ml.meiji.ac.jp                                |           |           |         |              |    |  |  |  |  |
|-------------------------------------------------------------|-----------|-----------|---------|--------------|----|--|--|--|--|
| 情報 購読申し込み 0 マ 保留メッセージ 5 ユーザー ▼                              | テンプレート 設定 | 一括処理 ▼    | ブロックリスト | ヘッダーフィルター 削除 |    |  |  |  |  |
| List Owners (1)                                             |           |           |         |              |    |  |  |  |  |
| addowner@meiji.ac.jp                                        | 表示名:      |           |         | Add owner    |    |  |  |  |  |
| メンバー検索 Q                                                    |           |           |         |              |    |  |  |  |  |
| メールアドレス                                                     |           |           |         |              |    |  |  |  |  |
| "testowner" <testowner@meiji.ac.jp></testowner@meiji.ac.jp> |           |           |         |              | 削除 |  |  |  |  |
|                                                             |           | パージに表示する結 | 里· 25 V |              |    |  |  |  |  |

(3) 管理者の追加に成功すると画面上部にメッセージが表示され、管理者一覧に追加したメールアドレスが表示されます。

| addowner@meiii.ac.ioがownerとして追加されました。                       |        |    |           |          |           |           |    |
|-------------------------------------------------------------|--------|----|-----------|----------|-----------|-----------|----|
| Testml testml@ml.meiji.ac.jp                                |        |    |           |          |           |           |    |
| 情報 購読申し込み 0 ▼ 保留メッセージ 5 ユーザー ▼                              | テンプレート | 設定 | 一括処理 ▼    | ブロックリスト  | ヘッダーフィルター | 削除        |    |
| List Owners (2)                                             |        |    |           |          |           |           |    |
| メールアドレス:                                                    | 表示名:   |    |           |          |           |           |    |
| メンバー検索 Q                                                    |        |    |           |          |           | Add owner |    |
| メールアドレス                                                     |        |    |           |          |           |           |    |
| "testowner" <testowner@meiji.ac.jp></testowner@meiji.ac.jp> |        |    |           |          |           |           | 削除 |
| addowner@meiii.ac.ip                                        |        |    |           |          |           |           | 削除 |
|                                                             |        | 14 | ページに表示する絲 | 吉果: 25 🖌 |           |           |    |

- 3.4. メーリングリスト管理者の削除
- (1) [ユーザー]をクリックするとドロップダウンリストが表示されるので[オーナー]をクリックしてください。

| Testml testml@ml.meiji.ac.jp                  |                                          |
|-----------------------------------------------|------------------------------------------|
| 情報 購読申し込み 0 ▼ 保留メッセージ 5                       | ユーザー ▼ テンプレート 設定 ・                       |
| 概要                                            | メンバー<br>非メンバー                            |
| メーリングリストのオーナーに連絡するには、以下のメールアドレス<br>           | モデレータ<br>オーナー ml-owner@ml.rus            |
| このリストを購読する                                    |                                          |
| リストを購読するには題名に 'subscribe' と書いたメールを <u>tes</u> | <u>tml-join@ml.meiji.ac.jp</u> に送信するか、ある |

(2) 現在の管理者一覧が表示されます。

削除対象の方のメールアドレスの行にある[削除]ボタンをクリックしてください。

| Testml testml@ml.meiji.ac.jp                                |           |             |         |          |           |    |
|-------------------------------------------------------------|-----------|-------------|---------|----------|-----------|----|
| 情報 購読申し込み 0 ▼ 保留メッセージ 5 ユーザー ▼                              | テンプレート 設定 | 一括処理 ▼      | プロックリスト | <u> </u> | 削除        |    |
| List Owners (2)                                             |           |             |         |          |           |    |
| メールアドレス:                                                    | 表示名:      |             |         |          | Add owner |    |
| メンバー検索 Q                                                    |           |             |         |          |           |    |
| メールアドレス                                                     |           |             |         |          |           |    |
| "testowner" <testowner@meiji.ac.jp></testowner@meiji.ac.jp> |           |             |         |          |           | 削除 |
| addowner@meiji.ac.jp                                        |           |             |         |          |           | 削除 |
|                                                             |           | 1ページに表示する結果 | 果: 25 🗸 |          |           |    |

(3) 確認画面で[オーナーを削除する]ボタンをクリックしてください。

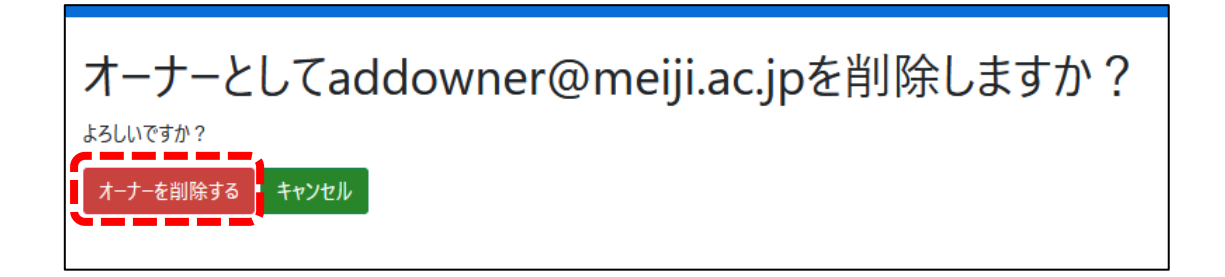

(4) 成功すると画面上部に削除メッセージが表示されます。

| ユーザー addowner@meiji.ac.jp が owner グルーブから削除されました。            |           |            |          |           |           |    |
|-------------------------------------------------------------|-----------|------------|----------|-----------|-----------|----|
| Testml testml@ml.meiji.ac.jp                                |           |            |          |           |           |    |
| 情報 購読申し込み 0 マ 保留メッセージ 5 ユーザー マ                              | テンプレート 設た | 定 一括処理 ▼   | ブロックリスト  | ヘッダーフィルター | 削除        |    |
| List Owners (1)                                             |           |            |          |           |           |    |
| メールアドレス:                                                    | 表示名:      |            |          |           | Add owner |    |
| メンバー検索 Q                                                    |           |            |          |           |           |    |
| メールアドレス                                                     |           |            |          |           |           |    |
| "testowner" <testowner@meiji.ac.jp></testowner@meiji.ac.jp> |           |            |          |           |           | 削除 |
|                                                             |           | 1ページに表示する編 | 结果: 25 🗸 |           |           |    |